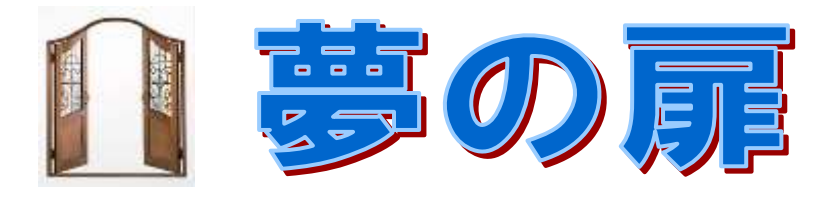

立川市立立川第九中学校 第3学年 進路だより 令和3年12月20日(月) №27

## インターネット出願について

東京都教育委員会から「令和4年度東京都都立高等学校入学者選抜におけるインターネットを活用した出願について」示されましたので、以前にお知らせした内容(1,2)も踏まえて、あらためて今回示された内容(3~6)をお伝えいたします。

1. インターネット出願を実施する都立高校(以前お伝えしたものと変更はありません。)

| 三田高校                | 豊島高校<br>(全日制)       | 小松川高校              | 五日市高校<br>(全日制及び定時制) |
|---------------------|---------------------|--------------------|---------------------|
| 小山台高校<br>(全日制及び定時制) | 練馬高校                | 松が谷高校              | 工芸高校<br>(全日制)       |
| 駒場高校                | 足立高校<br>(全日制及び定時制)  | 立川高校<br>(全日制及び定時制) | 第五商業高校<br>(全日制)     |
| 目黒高校                | 足立西高校               | 福生高校<br>(全日制)      | 晴海総合高校              |
| 雪谷高校                | 江戸川高校<br>(全日制及び定時制) | 清瀬高校               | 若葉総合高校              |

2. インターネット出願を実施する募集区分(以前お伝えしたものと変更はありません。)

(1) 推薦に基づく選抜

(2)学力検査に基づく選抜(第1次募集)

3. インターネット出願で使用するサイトについて

インターネット出願では三菱総研 DCS株式会社が運営する miraicompass を使用して出願申込を行います。各校の出願サイトへは、入力開始日(令和3年12月22日(水)を予定)以降に東京都教育委員会のホームページ及び各校のホームページからアクセスしてください。

4. インターネット出願の手順

①インターネット出願に必要なアカウントの取得

上記3で示したサイトにアクセスしてください。アカウントの取得にはご家庭で用意したメールア ドレスが必要になります。

②出願サイトへ出願情報(志望学科、住所、氏名等)の登録

顔写真データ(JPEG 形式または PNG 形式)をアップロードする必要があります。顔写真は明確 に顔が判別できるものであれば、スマートフォン等で撮影したものでも構いません。 ③入学考査料の支払い方法を選択後、一時保存

クレジットカード決済または納付書による納付を選べます。

④担任の先生に「申込内容確認書」を提出 (提出日:推薦~12/24(金まで)入力開始日からの 期間が短いので個別に相談します、一次~1/17(月)まで)

マイページから「申込内容確認書」を印刷し、入力情報に間違いがないかの確認のため、担任の先 生に提出してください。このとき、入学考査料の支払い方法も教えてください。納付書による納付を 選択した場合は、納付書をお渡しします。

⑤担任の先生から指示された箇所の修正

出願サイトに再度アクセスして、必要な箇所を修正し、出願情報を完成させてください。

⑥入学考査料の納付

③でクレジットカード決済を選択した場合は、クレジットカード情報を入力します。納付書による 納付を選択した場合は、金融機関で払い込みます。納付後渡される領収書は後で使用するので保管し ておいてください。

⑦入学願書をダウンロードして印刷し、保護者の自署をもらって担任の先生に提出

(提出日:推薦~1/7(金)まで、一次~1/20(木)まで)

⑧中学校での確認終了後、入学願書や必要書類をアップロードし、出願申し込みの完了

ダウンロードした入学願書ファイル、その他必要な書類を「書類の提出/確認」からアップロード してください。

書類のアップロードについての注意事項

(1) 画像または PDF 形式でアップロードします。

(2)入学願書は全員がアップロードしてください。

(3)納付書で入学考査料を支払った場合は、領収書をアップロードしてください。

(4) 推薦に基づく選抜では、自己 PR カードもアップロードしてください。

⑨受検票のダウンロードと都立高校からのお知らせの確認

受検票は、指定日以降、出願サイトにアクセスしてダウンロードし、印刷したものを検査日に持参 してください。また、学校によっては、マイページに「お知らせ」が掲載されることもあるので、注 意してみるようにしてください。

5. 第一次募集における志願変更(2/10)について

インターネット出願についても、郵送出願者と同様に 2/10 に志願した都立高校へ取り下げに行くこ とで、志願変更ができます。詳しくは、今後の進路だよりでお伝えします。

6. 合格発表について

インターネット出願校の合格発表は、都立高校全体の合格発表サイトではなく、miraicompass 合格 発表サイトで行います。都立高校から通知される個別のID・パスワードを入力すると、自分の合否が 確認できます。